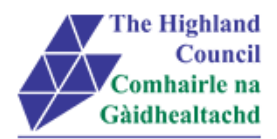

# My View - Submitting a Mileage Claim

Contents

- 1 Submitting a Mileage Claim
- 2 Claiming short term car hire equivalent rate plus mileage

### 1. Submitting a Mileage Claim

If you are claiming Short Term Car Hire (using your own vehicle) and Short Term Car Hire Equivalent (mileage) then please review section 2.

1.1 Under 'My Expenses' choose [create an expense claim] The 'Position' field should already be complete with your Job Title, if you hold more than one post please choose the appropriate one. You can then complete the Description and Reason for claim fields and click [OK] then choose [Add Line] to begin your claim.

| Position                              |    |
|---------------------------------------|----|
| Corporate Improvement Project Manager |    |
| Description                           |    |
|                                       |    |
| Reason for Claim                      |    |
|                                       |    |
|                                       |    |
|                                       | ОК |

NOTE: The Description and Reason for Claim can be used to group claims for a whole month. Choosing a recognisable descriptor will assist should you wish to save and add to the claim throughout the month. To review or add to saved claims at a later date you should choose **[Saved and Historical Claims]** in the menu on the left.

### 1.2 At [Group], click on drop down menu

| Group                               |   |  |
|-------------------------------------|---|--|
| Select Group                        | • |  |
| Select Group                        |   |  |
| Car Mileage<br>Travel & Subsistence |   |  |

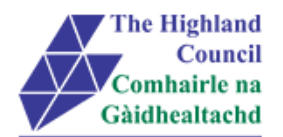

1.3 Select group [Car Mileage] -

### Car Mileage claim form will appear

| Date             |           | Group            |         |   |  |
|------------------|-----------|------------------|---------|---|--|
|                  |           | Car Mileage      |         | • |  |
| Description      |           |                  |         |   |  |
|                  |           |                  |         |   |  |
| /ehicle          |           | User Type        |         |   |  |
| DUMMY            | •         | Select User Type | -       | • |  |
| Actual Mileage   | HQ/Base t | o place visited  | Mileage |   |  |
|                  |           |                  |         |   |  |
| Est. Claim Value |           | Passengers       |         |   |  |
|                  |           |                  |         |   |  |
|                  |           |                  |         |   |  |
|                  |           |                  |         |   |  |

- 1.3 At [Description], type journey description (purpose of journey) e.g: 0800-1600 Base to Moray Council – Elgin (Meeting)
- 1.4 At [Date], calendar will pop up on screen, select date of travel -
- 1.5 At [Vehicle], Leave as 'Dummy'
- At [User Type], click on drop down menu.
  When selecting a User Type it is very important that the correct one is chosen as this affects the mileage rate paid.

For example

- If you are using your own private vehicle, you are classed as a Business user. Therefore, you would select **Business**. However, in the event of travelling from Home to Base you must choose **Business Taxable**.
- Essential Users on the Teachers & Assessors payroll should select Essential User, Childrens Service users should select Business ex NHS.
- If you are only claiming Excess or Secondment please choose the relevant option. For Bicycles or Motorcycle then select them respectively as above.
- Lease car users must choose HC Lease Car (and the respective fuel type ie Petrol / Diesel )

1.7 Select [User Type]

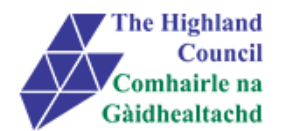

| Jate                       |                                    | Group           |         |   |  |
|----------------------------|------------------------------------|-----------------|---------|---|--|
| 16/02/2016                 |                                    | Car Mileage     |         | • |  |
| Description                |                                    |                 |         |   |  |
| 0800-1600 Base to Moray Co | uncil - <mark>Elgin</mark> Meeting |                 |         |   |  |
| /ehicle                    |                                    | User Type       |         |   |  |
| DUMMY                      | ¥                                  | Business        |         | • |  |
| Actual Mileage             | HQ/Base t                          | o place visited | Mileage |   |  |
| Est. Claim Value           |                                    | Passengers      |         |   |  |
| 0.00                       |                                    |                 |         |   |  |
|                            |                                    |                 |         |   |  |

1.8 At [Actual Miles], enter total miles travelled in journey for that day.

1.9 At [HQ/Base to Destination], enter mileage travelled between Base and Destination and return

1.10 At [Passengers], enter number of passengers that travelled in the vehicle at time of journey.

### **Claiming for Passengers**

If a passenger is collected from a different location then a separate journey must be entered for each stage of the journey

For a journey between Inverness and Glasgow

Driver leaves Inverness and collects 1 passenger from Aviemore

Line 1 – Inverness to Aviemore to Inverness, totals 60 miles (return) no passenger to be entered

Line 2 – Aviemore to Glasgow to Aviemore, total 280 miles (return) 1 passenger to be entered.

### NOTE: Passenger names are not required to be recorded

| Date                       |                              | Group 😮          |         |   |  |
|----------------------------|------------------------------|------------------|---------|---|--|
| 16/02/2016                 |                              | Car Mileage      |         | • |  |
| Description                |                              |                  |         |   |  |
| 0800-1600 Base to Moray Co | uncil - <u>Elgin</u> Meeting |                  |         |   |  |
| Vehicle                    |                              | User Type        |         |   |  |
| DUMMY                      | •                            | Business         |         | ¥ |  |
| Actual Mileage             | HQ/Base t                    | to place visited | Mileage |   |  |
| 75                         | 75                           |                  | 75      |   |  |
| Est. Claim Value           |                              | Passengers       |         |   |  |
| £33.75                     |                              |                  |         |   |  |
|                            |                              |                  |         |   |  |

The system will automatically calculated an estimated claim value

### 1.11 Click [Ok]

Journey will appear in summary sheet

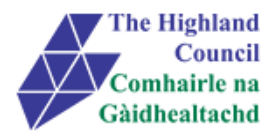

| Default Cost Centre | e - Open    |      |             |     |
|---------------------|-------------|------|-------------|-----|
| Date                | Group       | Туре | Value       |     |
| 01/09/2015          | Car Mileage |      | 75          | 🛍 🔫 |
|                     |             |      | Total Miles | 75  |

A partly blank Claim form will appear so that you can continue to enter additional claim details (please note that date will reappear – please amend as appropriate)

If you require to submit additional mileage claims then repeat the above steps.

## 2. Claiming Short Term Car Hire Equivalent rate plus mileage

Where travel is required over 100 miles, car hire or public transport should be used.

If an employee chooses to use their own car for such journeys a "Short Term Car Hire" rate of £26.50 per day plus 13p per mile can be claimed.

It is important that both are claimed at the same time.

2.1 Firstly, claim for the mileage travelled by choosing 'Car Mileage' in the [Group] field and 'Short Term Car Hire Equivalent' in the [User Type] field as below and complete all other fields as appropriate (for further guidance see Submitting a Mileage Claim User Guide).

| Date                       |                                     | Group 🚱            |              |   |
|----------------------------|-------------------------------------|--------------------|--------------|---|
| 16/02/2016                 |                                     | Car Mileage        |              | ٣ |
| Description                |                                     |                    |              |   |
| 0800-1600 Base to Moray Co | ouncil - <mark>Elgin</mark> Meeting |                    |              |   |
| Vehicle                    |                                     | User Type          |              |   |
| DUMMY                      | •                                   | Short Term Car Hir | e Equivalent | • |
| Actual Mileage             | HQ/Base to                          | place visited      | Mileage      |   |
| 75                         | 75                                  |                    | 75           |   |
| Est. Claim Value           |                                     | Passengers         |              |   |
| £9.75                      |                                     |                    |              |   |
|                            |                                     |                    |              |   |
|                            |                                     |                    |              |   |

### 2.2 Now claim for the short term car hire equivalent by choosing the Travel and subsistence claim form

Choose [Short Term Car Hire - £26.50] in the 'Type' field and ensure that the value field is always set at [1.00], this signifies that you are claiming a daily rate in addition to the lower mileage rate, then click [OK].

Should you wish to claim for additional days, please create a new claim line with the date of additional travel.

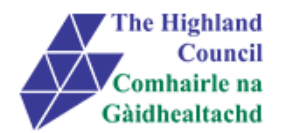

| Travel & Subsistence | Short  | Term Car Hire 26.50 | ,      |
|----------------------|--------|---------------------|--------|
|                      | •      |                     |        |
|                      |        |                     |        |
| eeting               |        |                     |        |
|                      |        |                     |        |
|                      |        |                     |        |
|                      |        |                     |        |
|                      | eeting | eeting              | eeting |

If you click on [Save] this will allow you to leave the My View and log back in at a later date and continue with your expense claim. It is only when you click [Submit] that the claim will be sent to your Manager for approval. To [Submit] continue as follows:

### 2.3 Click [Submit]

### Message from webpage box will appear

| Submit Claim                                | ×         | me  |
|---------------------------------------------|-----------|-----|
| Are you sure you want to submit this claim? |           | lin |
|                                             | OK Cancel |     |
|                                             |           |     |

### 2.4 Click [OK]

Submitted Summary page will appear. When claiming Short Term Car Hire equivalent, although the value of claim displays as £1.00, payment will be £26.50 (this is a known issue and is being investigated).

An email will be sent to your Manager asking them to approve the claim in My View.

### Process END